# 16-way Colour Duplex Multiplexer

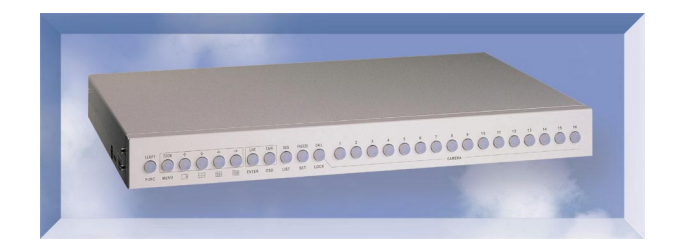

# **Instruction Manual**

Version 1.1

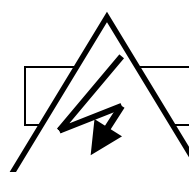

# **Warning Notes**

- All the safety and operating instructions should be read before the CCT287 is operated.
- All the safety and operating instructions should be retained for future reference.
- Ensure all operating instruction and warning notes are complied with at all times.
- Do not use strong or abrasive detergents when cleaning the CCT287.
- There are no user-serviceable parts inside. Please contact a qualified engineer for servicing and maintenance.
- Do not expose the CCT287 to water or moisture and do not try to operate it in wet areas.
- Please make sure that both ends of the power lead are plugged in.
- Do not drop foreign objects through the CCT287's case or expose it to moisture.
- Do not attempt to disassemble the CCT287.
- Contact a qualified engineer if the following situation happens:
  - The power lead or plug is damaged.
  - The CCT287 has been exposed to rain or water.
  - The CCT287 does not operate normally by following the operating instructions.
  - The CCT287 falls to the ground or its cover is damaged.
- When replacement parts are required, make sure that the service engineer has used replacement parts specified by System Q Ltd or that these parts have the same characteristics as the original ones. Unauthorized substitutions may result in fire, electric shock, or other hazards.
- Use only with a mounting accessory recommended by System Q Ltd.
- Never push objects of any kind into the case of the CCT287 as they may touch dangerous voltage points or short cut parts that could result in a fire or electric shock.
- If an outside cable system is connected to the CCT287, be sure that the cable system is grounded so as to provide some protection against voltage surges and built-in static charges.
- To prevent electric shock, do not remove screws or the unit's cover.
- All normal precautions to avoid component damage due to electrostatic discharge should be taken during installation and operation.

# Contents

| 1. General Description               |
|--------------------------------------|
| 2. Features                          |
| 3. System Installation               |
| 3.1 Basic Connections6               |
| 3.2 Optional Connections6            |
| 4. Basic Operation7                  |
| 4.1 Front and Rear Panel 16CH Model7 |
| 4.2 Function Keys Description8       |
| 4.3 Alarm History Log9               |
| 5. OSD Menu 10                       |
| 5.1 Date/Time display10              |
| 5.2 Monitor                          |
| 5.2.1 Split Resolution               |
| 5.2.2 Call Monitor Dwell             |
| 5.2.3 DAGC                           |
| 5.3 Alarm / Sequence                 |
| 5.3.1 Internal Buzzer 12             |
| 5.3.2 Response Duration              |
| 5.3.3 Video Loss Alarm               |
| 5.3.4 Power ON Detect                |
| 5.3.5 Sequence Dwell                 |
| 5.3.6 Load Installer Setting 12      |
| 5.4 System Set Up 13                 |
| 5.5 Camera Title Set Up              |
| 5.6 Motion Detection                 |
| 5.7 Engineer Menu                    |
| 5.7.1 Input Password                 |
| 5.7.2 Load Factory Password          |
| 5.8 VCR Adjust                       |
| 5.8.1 RS485 ID Setup                 |
| 5.8.2 Baud Rate                      |
| 5.8.3 Clear Alarm List               |
| 5.8.4 Screen Center Adjust 19        |
| 5.8.5 Show Color Bar                 |
| 5.8.6 Load Factory Setting           |
| 5.9 VCR Menu                         |
| 5.9.1 Changed Password20             |
| 5.9.2 VCR Source                     |
| 5.9.3 Rec Time                       |
| 5.9.4 VCR Rec Mode                   |

| 5.9.5 Rec Density                    |    |
|--------------------------------------|----|
| 5.9.6 Sync-Trig Edge                 | 21 |
| 5.9.7 Playback Adjust                | 21 |
| 5.9.8 VCR Input Check                | 21 |
| 5.9.9 Recorder Type                  | 21 |
| 5.9.10 VCR Output                    | 21 |
| Appendix A. Connector Pin Assignment | 22 |
| Appendix B. Technical Specifications |    |

# 1. General Information

The CCT287 multiplexer allows simultaneously recording of multiple full-sized camera pictures on to one VCR tape to provide more comprehensive recorded surveillance than a quadsplitter or switcher unit.

The unit has multiple display options full screen, quad, 9-camera, 16-camera as well as a full screen switching mode allowing flexible surveillance of more than one camera whilst all the cameras connected to the unit are being recorded.

The multiplexer addresses the requirement to view and record multiple cameras through the application of state of the art digital video processing technologies. Intelligent software algorithms have been developed to achieve advanced functions whilst maintaining a user-friendly interface.

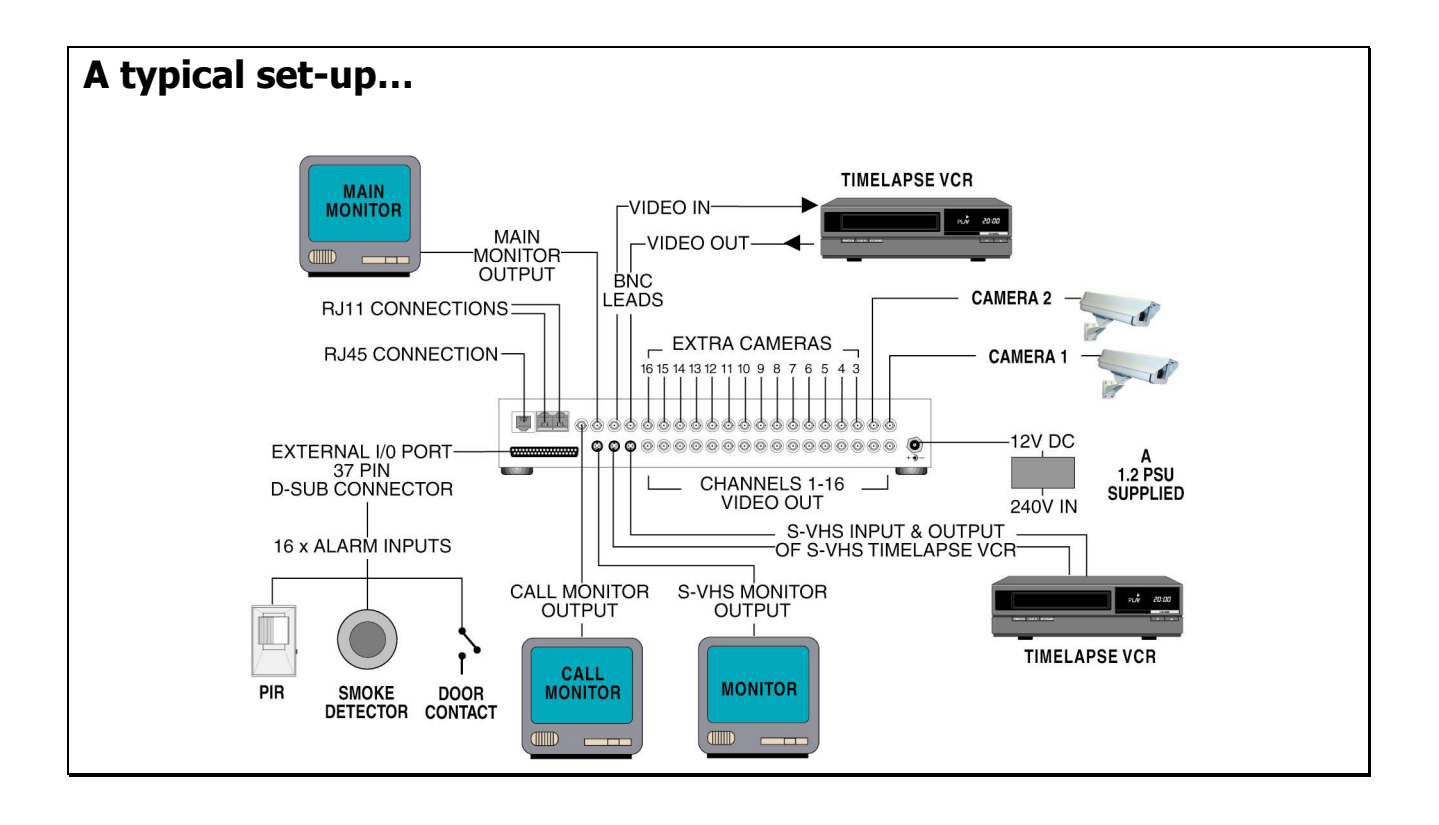

# 2. Features

- Duplex operation allows 2 time-lapse VCRs to be connected to the unit at the same time, one for recording LIVE pictures and the other for viewing recorded images.
- Outstanding picture quality (720x512 pixel display, 256 grayscale levels and 16 million colors).
- Compatible with B&W (EIA or CCIR standard) and color camera (NTSC or PAL standard) video sources.
- Loop through connectors are provided for each camera input, the internal 75-Ohm termination can be disabled using an on screen menu.
- Provides up to 30 unique fields per second for VCR recordings and monitor outputs.
- 192 selectable areas with adjustable sensitivity for video motion detection on each camera input.
- Alarm event log for up to 255 events including: Video loss, Motion detection and an Alarm Input.
- Two independent monitor outputs: "Main Monitor" used for displaying multiple camera images and "Call Monitor" providing full screen, live analog output.
- Brightness, contrast, saturation and hue adjustments for the main monitor output.
- Main monitor output, VCR input and VCR output are all equipped with BNC <u>and</u> Super-VHS connectors.
- Versatile multi-windows display format (4/9/16 window).
- Adjustable audible alarm warnings.
- On Screen Display (OSD) available for: date, time, alarm, and video loss indication, with up to 12-character camera titles.
- The operator can manually set the VCR recording time or select SYNC mode.
- Built-in color bar pattern generator for monitor calibration.

# 3. Installation

## **3.1 Basic Connections**

#### • Cameras

• Connect the video lead from the camera to the appropriate "Camera In" BNC socket on the back of the multiplexer unit.

#### Main Monitor

Connect the video lead from the "Main Monitor" socket on the back of the multiplexer to the Video In connection on the monitor. Usually a BNC connection or a 4-pin mini-din for S-VHS use.

• Power

Connect the DC 12V /1.2AMP adapter to the DC jack on the CCT287's rear.

## **3.2 Optional Connections**

#### • VCR

Connect the VCR in (BNC or S-VHS) and VCR OUT (BNC or S-VHS) connectors to the VCR's Video output and Video input respectively.

• Call Monitor

Connect the 'Call Mon' BNC connector to the video input of a compatible video monitor.

#### • RS485 Port

Feature not currently available, port is for future use.

#### • RJ45 Port

Feature not currently available, port is for future use.

#### • External IO Connector

For alarm inputs and outputs, connect the EXT IO board (supplied) to the 37pin DSUB on the rear panel of the unit. Full details in § 6.5.

# 4. Basic Operation

## 4.1 Front and Rear Panels

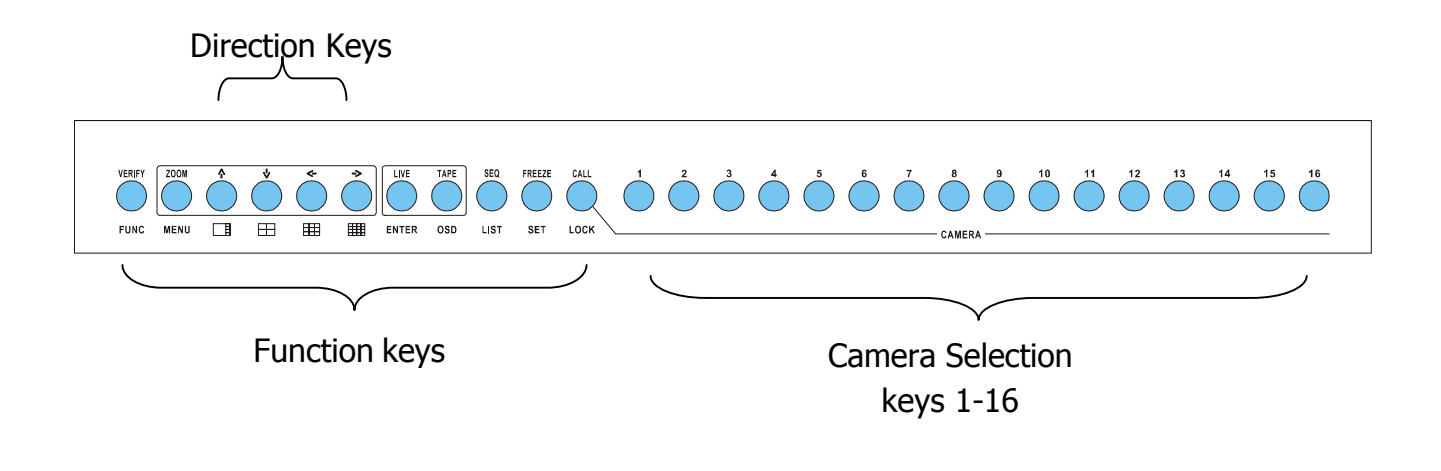

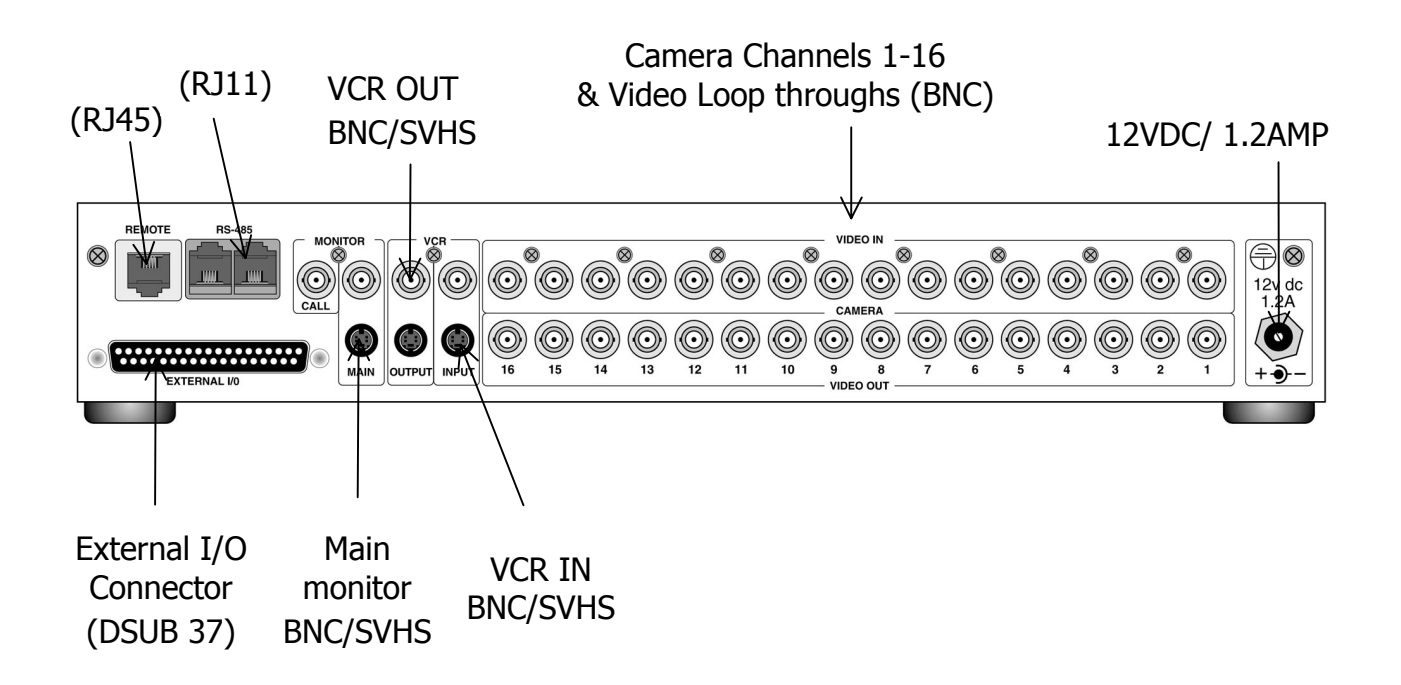

## **4.2 Function Key Descriptions**

#### • FUNC+MENU

Press the FUNC + MENU keys together to enter the on-screen menu. After making any changes to the menus, remember to save your changes.

#### • FUNC+LIVE

Press FUNC + LIVE keys together to enter the engineer's on-screen menu. After making any changes to the menus, remember to save your changes. This menu is password protected to avoid unauthorized access. The password should be changed by the engineer and kept secure. The default password is 9999.

#### • FUNC+TAPE

This is to control the unit's on screen display. Press these two buttons simultaneously to enter the menu to display or hide the time, date and camera titles.

#### • FUNC+SEQ

Press FUNC + SEQ button together to display the alarm event log on the monitor screen. The log will display up to 255 events and list the camera, the time and what type of event was detected. You can scroll up and down this list using the directional arrow keys.

#### • FUNC+DIRECTION Key

Press the FUNC + DIRECTION keys together, to change the quad mode.

#### • LIVE

Press LIVE to view the "live picture".

#### • TAPE

Press TAPE to view the "VCR playback picture".

#### • SEQ

Press SEQ to view the camera images in sequencing mode.

#### • FREEZE

This key will freeze the picture on display so that it is not refreshed. Press Freeze once to enter the frame mode. Press Freeze again to enter the field mode. Press Freeze again to quit the zoom function. Frame mode is suitable for more static images but if the picture contains moving objects, the image will be better (more stable) in Field mode.

#### • CALL

Press CALL to set up the camera image that you wish to display on the call monitor, using the number keys to control the output of call monitor.

#### • FUNC+1+2

Press FUNC+1+2 to reset the system.

## 4.3 Alarm History Log

The alarm events will be logged in the unit's non-volatile memory. By pushing the FUNC+SEQ keys, the alarm event log will be displayed as shown below.

The first column is the event number, followed by the date and time of the alarm and the 'type of alarm': A means Alarm Input, L means Video Loss, M means Motion Detected. The last column is the camera channel number of the alarm.

You may browse the list using the direction key; the LEFT/RIGHT key will scroll one page up and down, while UP/DOWN key will move the cursor one row up or down.

| Alarm Data List |          |          |       |  |
|-----------------|----------|----------|-------|--|
| 001             | 01/06/20 | 15:51:43 | L01   |  |
| 002             | 01/06/21 | 02:23:30 | M02   |  |
| 003             | 01/06/22 | 18:33:09 | A 0 3 |  |
| 004             | 01/06/23 | 03:43:22 | L04   |  |
| 005             | 01/06/24 | 09:23:34 | L05   |  |
| 006             | 01/06/24 | 16:34:14 | A06   |  |
| 007             | 01/06/25 | 07:10:20 | M07   |  |
| 008             | 01/06/26 | 12:33:34 | L08   |  |
| 009             | 01/06/26 | 19:34:23 | L09   |  |
| 010             | 01/06/28 | 03:33:45 | L10   |  |
| Continue        |          |          |       |  |

# 5. OSD Menu

#### **5.1 Date/Time display**

Press the FUNC + MENU keys to view the time and date display as shown below.

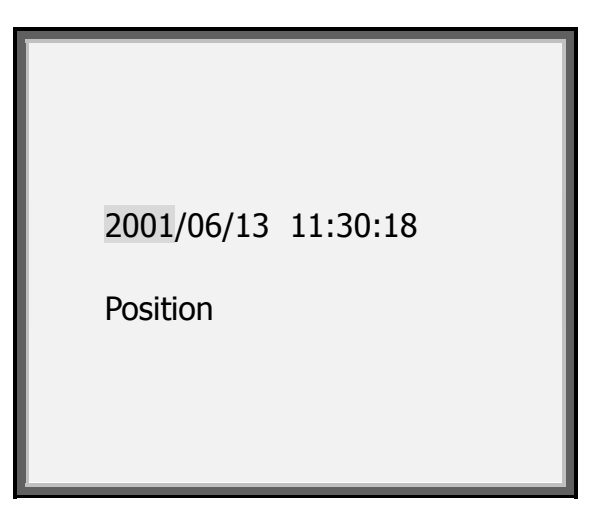

- The first line displays the time & date. Press the Left or Right key to select the item you wish to alter and use the Up or Down key to adjust the number.
- Move the cursor to "Position" and press the LIVE key, the page will disappear. The display will then show the date/time. You may use the direction key to move it to your desired position.

If you want to leave any menu page, press "FUNC" or press "MENU" to go to the next page.

Press the "FUNC" key and you will see the following display:

| Exit Menu              |
|------------------------|
| Save User Setting      |
| Save Installer Setting |
| Exit Without Save      |
|                        |
|                        |
|                        |
|                        |

- Move the cursor to "Save User Setting" and press LIVE to save all of the changes you have made.
- Use the "Save Installer Setting" to save the changes made by the installer/engineer. These can only be made through the engineer's menu which is password protected.

• If you select "Exit Without Save", your changes will be lost.

#### 5.2 Monitor

Press "MENU" to move to the next page and you will see the "Monitor" page. This page allows you to adjust the video output from the multiplexer to the monitor. Items  $1 \sim 4$  will adjust the picture quality. You can use the left/right directional keys to adjust their values.

| Monitor            |      |
|--------------------|------|
| Brightness         | 45   |
| Contrast           | 22   |
| Saturation         | 45   |
| Hue                | 51   |
| Split Resolution   | High |
| Call Monitor Dwell | 5    |
| Digital AGC        | Dis  |
|                    |      |
|                    |      |

#### 5.2.1 Split Resolution

If the monitor picture is suffering from a flicker of the video image due to sharp video, the Split Resolution can be set to 'Low' to eliminate it.

### 5.2.2 Call Monitor Dwell

The call monitor will always switch full screen images of all installed cameras. This item allows you to set the Dwell Time between switching. The timer ranges from 1 to 255, which means the dwell time of each camera on the call monitor can range from 1 second to 255 seconds. You can the use left/right directional key to set the dwell time.

### 5.2.3 DAGC

DAGC (Digital auto gain control) is used to control the playback video level. If a weaker video signal occurs when the VCR playback is being watched through the multiplexer, this can be enhanced by enabling the DAGC. Use the directional keys ( $\leftarrow \rightarrow$ ) to change the setting (enable or disable).

# 5.3 Alarm / Sequence

Press 'MENU' to go to the next page, the alarm menu.

| Alarm / Sequence       |     |
|------------------------|-----|
| Internal Buzzer        | ON  |
| Response Duration      | 10  |
| Video Loss Alarm       | Dis |
| Power ON detect        | OFF |
| Sequence_1 Dwell       | 5   |
| Sequence_2 Dwell       | 5   |
| Sequence_3 Dwell       | 5   |
| Load Installer Setting |     |
|                        |     |

## 5.3.1 Internal Buzzer

This allows you to activate or de-activate the audible buzzer on the unit when an alarm or video loss has been detected. Use the left/right key to select ON/OFF.

## 5.3.2 Response Duration

This allows you to set up the duration of the alarm buzzer and alarm output signal when an alarm has been detected. Use the Up/Down directional keys to change this value from  $1\sim$ 9999 seconds.

### 5.3.3 Video Loss Alarm

This allows you to enable or disable the Video Loss alarm facility on the multiplexer. When on, Video Loss is considered as an alarm event.

### **5.3.4 Power ON Detect**

This item allows you to enable/disable the camera auto-detection facility when the power is ON. Use the left/right keys to select ON or OFF.

### **5.3.5 Sequence Dwell**

Using the directional keys (  $\uparrow \downarrow$  ), you can use the cursor to select Sequence\_1 Dwell, etc, and the left/right keys ( $\leftarrow \rightarrow$ ) to change the sequence dwell time. This value can range from 1 to 255 seconds for each page (Full, quad, 3X3).

## 5.3.6 Load Installer Setting

This item allows you to reset the "Installer's Configuration" from the on-board non-volatile memory. Move the cursor to "Load Installer Setting" and press LIVE, this multiplexer will reset to the original installer's setting.

# 5.4 System Set Up

Press 'MENU' to go to the next page.

|       |     | [ <u>TV]</u> | <b>75</b><br>Ω | 140<br>%<br> <br>70% | ∎∕+NC<br>FNO | 4   | Ŕ   |
|-------|-----|--------------|----------------|----------------------|--------------|-----|-----|
| CH01  | ON  | OFF          | ON             | 8                    | NO           | OFF | OFF |
| CH02  | ON  | OFF          | ON             | 8                    | NO           | OFF | OFF |
| CH03  | OFF | OFF          | ON             | 8                    | NO           | OFF | OFF |
| CH04  | ON  | OFF          | ON             | 8                    | NO           | OFF | OFF |
| CH05  | OFF | OFF          | ON             | 8                    | NO           | OFF | OFF |
| CH06  | ON  | OFF          | ON             | 8                    | NO           | OFF | OFF |
| CH07  | ON  | OFF          | ON             | 8                    | NO           | OFF | OFF |
| CH08  | OFF | OFF          | ON             | 8                    | NO           | OFF | OFF |
| CH09  | ON  | OFF          | ON             | 8                    | NO           | OFF | OFF |
| CH10  | OFF | OFF          | ON             | 8                    | NO           | OFF | OFF |
| CHd11 | ON  | OFF          | ON             | 8                    | NO           | OFF | OFF |
| CH12  | OFF | OFF          | ON             | 8                    | NO           | OFF | OFF |
| CH13  | OFF | OFF          | ON             | 8                    | NO           | OFF | OFF |
| CH14  | OFF | OFF          | ON             | 8                    | NO           | OFF | OFF |
| CH15  | OFF | OFF          | ON             | 8                    | NO           | OFF | OFF |
| CH16  | OFF | OFF          | ON             | 8                    | NO           | OFF | OFF |

#### Camera Installed

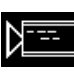

This function will enable or disable every camera input and its relative function. ON means that the camera is installed. OFF means that the camera is not installed. When OFF, the remaining functions will not be effective.

### Covert Camera

This function will hide a camera's image from the monitor displays but the image will still be recorded. The ON setting means the camera will be hidden. Use the LIVE key to toggle between on/off.

#### • Terminal Resistor 750

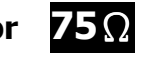

This function can enable or disable the terminal resistor for each camera. Set to ON when a loop through is not used, ie, the default condition. Set to OFF when a loop through is in use.

#### • Gain Control **140%-70%**

This is the gain control for each camera. There are 8 settings. 1 (darkest) to 8 (brightest). Move the cursor to change the value and then press LIVE.

# Alarm Relay Input

There are two alarm input signals: Alarm NO and Alarm NC. Use the directional keys to toggle between the values and press LIVE to set.

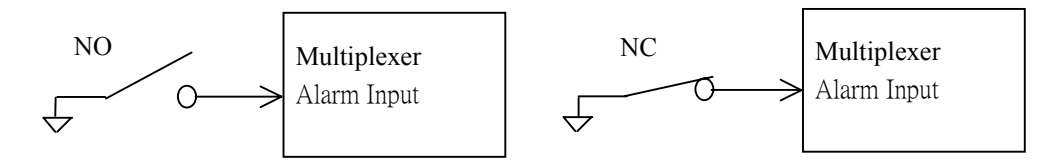

## • Alarm Input signal Set Up

This item allows you to enable or disable the alarm input signal detection. Use the directional keys to toggle between the values and press LIVE to set.

#### • Motion Detection Set Up

![](_page_14_Picture_8.jpeg)

This item allows you to enable or disable the motion detection function for each camera. Move cursors and press LIVE for change. Use the directional keys to toggle between the values and press LIVE to set.

## 5.5 Camera Title Set Up

Press 'MENU' to go to the next page.

Each display window on the main monitor has a "Title" for the user to denote the location of that camera. The title can be turned on or off by pressing OSD key on the front panel. The default title for each camera is CH1  $\sim$  CH16.

This menu allows you to enter special titles (up to 12 characters) for each camera. In the Camera " Title Set Up menu"

A. Use the Up/Down keys to select a camera and press the LIVE key to enter a character.

B. Use space character to delete the original character. After set up is finished, press MENU to save and enter the next page or press FUNC to escape.

| Titl | e Set Up |
|------|----------|
| CH01 | CH1      |
| CH02 | CH2      |
| СН03 | СН 3     |
| CH04 | CH 4     |
| CH05 | CH 5     |
| CH06 | СН 6     |
| СН07 | CH 7     |
| СН08 | CH 8     |
| СН09 | СН 9     |
| CH10 | CH 10    |
| CH11 | CH 11    |
| CH12 | CH 12    |
| CH13 | CH 13    |
| CH14 | CH 14    |
| CH15 | CH 15    |
| CH16 | CH 16    |

# **5.6 Motion Detection**

This menu allows you to configure the Motion Detection function on the multiplexer. Each camera's "Detection Area" and "Sensitivity" can be defined individually.

In the "MOTION" menu, the Motion setting indicates the level of movement that a camera can detect, ie, its sensitivity.

CH01~CH16 is the trigger level of each camera. If the detected motion amount is larger than the trigger level you set, the alarm processor will work. (If you wish to use this feature for a camera channel, remember to enable the motion detection for that camera). If the MOTION level is short, the sensitivity of motion detection is higher. This can be adjusted by the right/left direction keys.

| MOTION |  |
|--------|--|
| CH01   |  |
| CH02   |  |
| CH03   |  |
| CH04   |  |
| CH05   |  |
| CH06   |  |
| CH07   |  |
| CH08   |  |
| СН09   |  |
| CH10   |  |
| CH11   |  |
| CH12   |  |
| CH13   |  |
| CH14   |  |
| CH15   |  |
| CH16   |  |

## • Detect Area

This item allows you to set up the motion detect area.

In the "MOTION" menu, select the camera channel where you wish to set up the detection area and press the "Live" key. The following will be displayed:

This screen will show 192 (16\*12) "detection grids". You can use the directional keys and the LIVE key to select and then enable/disable the grids. (Small circle: disabled; larger circle: enabled)

The default "cursor size" is 4 grids (2\*2), which means that you can toggle the setting 4 grids at a time. You can use the SEQ key to change the cursor size from 1\*1 grid to 2\*2, 3\*3, or 4\*4 grids. This makes the set up process easier. You may also use TAPE key to turn all the grids on or off. Once set up is finished, press the FUNC or MENU button to return to the "Motion" set up page.

# **5.7 Engineer's Menu**

Press 'FUNC' and 'LIVE' simultaneously, for the following screen:

| Engineer Menu         |            |  |
|-----------------------|------------|--|
| Input Password        | 9999       |  |
| Load Factory Password |            |  |
| Filename              | D6A11201   |  |
| Date                  | 2001/05/23 |  |
| Channel Number        | 16         |  |
| System Type           | NTSC       |  |
| VCR Encode Type       | 04         |  |
| HW Version            | 081AC6     |  |
|                       |            |  |
|                       |            |  |

#### 5.7.1 Input Password

If you want to enter the engineer set up menu, you have to key in the password. Using the up/down keys to move the cursors to the "Input Password" and the left/right keys to select the correct password.

Press the MENU key and you will enter the engineer's set up menu. If your password is wrong, you are not allowed to enter any further into the MENU screens.

Once you have entered the engineer set up menu, the VCR adjust menu will appear.

### 5.7.2 Load Factory Password

This item allows you to reload the factory password in case you forget your own password (9999).

# 5.8 VCR Adjust

Items 1 - 4 are used to adjust the picture quality of playback, use the left/right keys to adjust their values.

| VCR Adjust           |      |  |
|----------------------|------|--|
| VCR_Brightness       | 47   |  |
| VCR_Contrast         | 34   |  |
| VCR_Saturation       | 45   |  |
| VCR_Hue              | 51   |  |
| RS-485 ID Setup      | 224  |  |
| Baud Rate            | 9600 |  |
| Clear Alarm List     |      |  |
| Screen Center Adjust |      |  |
| Show Color Bar       |      |  |
| Load Factory Setting |      |  |
|                      |      |  |

### 5.8.1 RS485 ID Setup

Not currently applicable.

### 5.8.2 Baud Rate

Not currently applicable.

### 5.8.3 Clear Alarm List

Move the cursor to the "Clear Alarm List" item and press LIVE. The alarm event log will be cleared.

### 5.8.4 Screen Center Adjust

This item is used to adjust the monitor's center point. Move the cursor to Screen Center Adjust, press LIVE then the menu will disappear. You may use the directional keys to adjust the monitor's center point. Press FUNC or MENU to escape.

#### 5.8.5 Show Color Bar

This item allows you to fine tune the monitor's performance using a color bar pattern generated by the multiplexer.

Move the cursor to "Show Color Bar" and press the LIVE key. The color bar will appear. Press FUNC or MENU to return.

### 5.8.6 Load Factory Setting

This item allows you to recall the "Factory Default" settings from the read only memory. Move the cursor to "Load Factory Setting" and press LIVE. The multiplexer will reset to the original factory settings.

# 5.9 VCR Menu

Press 'MENU' to go to the next page.

| VCR Menu        |          |  |
|-----------------|----------|--|
| Change Password | 9999     |  |
| VCR Source      | BNC      |  |
| Rec Time        | 24Hr     |  |
| VCR Rec Mode    | Field    |  |
| Rec Density     | Standard |  |
| Sync-Trig Edge  | Fall     |  |
| Playback Adjust | Auto     |  |
| VCR Input Check | OFF      |  |
| VCR Type        | VCR      |  |
| VCR Output      | Normal   |  |
|                 |          |  |

### 5.9.1 Change Password

The password can be changed to any four-digit number. Use the left/right keys to change the existing password to your preferred number and press FUNC when finished. The password will be saved into the non-volatile memory. If the user forgets this new password, he can recall the factory password by using the Load Factory Password option. The default factory password is 9999.

## 5.9.2 VCR Source

The multiplexer will accept two kinds of VCR input, one is BNC, the other is S-VHS (4 pin mini-DIN). This must be selected according to the output and the cabling lead used from the VCR.

## 5.9.3 Rec Time

Options are:

#### Real/ SYNC/ 4Hr/ 6Hr/ 8Hr/ 12Hr/ 18Hr/ 24Hr/ 28Hr/ 30Hr/ 48Hr/ 72Hr/ 168Hr/ 240Hr/ 480Hr/ 720Hr / 960Hr

Real = Real Time Mode. The recording time depends on the length of tape. If you use 120

minutes of tape, you can record up to two hours using this mode.

SYNC = Synchronise the VCR with this multiplexer. To do this, the multiplexer's VCR Trigger signal must be connected with the VCR's "SW OUT". If your VCR can provide this signal, we suggest you choose the SYNC option.

### 5.9.4 VCR Rec Mode

There are two options: Field and Frame.

## 5.9.5 Rec Density

This item allows you to select the recording density of the VCR. You may select

Standard/Double/Triple according to the Time-lapse VCR setting. The double /triple density is sometimes called "virtual real time" VCR. You can achieve a higher recording bandwidth if you use this kind of time-lapse VCR.

## 5.9.6 Sync-Trig Edge

This item allows you to select the rising or falling edge of the sync (trigger) signal from the VCR.

## 5.9.7 Playback Adjust

This item allows you to select the sampling video for playback. There are six choices (Auto, 1,2,3,4,5).

## 5.9.8 VCR Input Check

This function is used by the engineer to check the VCR input is set up correctly. This can be switched ON/OFF using the left/right keys. This is a troubleshooting option, which can help the engineer if there is a problem during playback.

## 5.9.9 Recorder Type

Not currently applicable.

## 5.9.10 VCR Output

This item allows you to select the signal for the VCR Output, either VCR (Normal) or Gateway.

# Appendix A. External I/O Port (37pin DSUB)

![](_page_22_Figure_1.jpeg)

| Pin No. | Definition        | Direction | Pin No. | Definition         | Direction |
|---------|-------------------|-----------|---------|--------------------|-----------|
| 1       | GND               | Power     | 20      | Reserved           | Input     |
| 2       | GND               | Power     | 21      | Reset Alarm        | Input     |
| 3       | GND               | Power     | 22      | Day / Night output | Output    |
| 4       | GND               | Power     | 23      | Day / Night switch | Input     |
| 5       | RX-232 (reserved) | Output    | 24      | Set Alarm          | Input     |
| 6       | TX-232 (reserved) | Input     | 25      | VCR trigger        | Input     |
| 7       | Alarm NO          | Output    | 26      | Alarm In 13        | Input     |
| 8       | Alarm COM         | Output    | 27      | Alarm In 12        | Input     |
| 9       | Alarm NC          | Output    | 28      | Alarm In 11        | Input     |
| 10      | GND               | Power     | 29      | Alarm In 10        | Input     |
| 11      | GND               | Power     | 30      | Alarm In 9         | Input     |
| 12      | GND               | Power     | 31      | Alarm In 8         | Input     |
| 13      | GND               | Power     | 32      | Alarm In 7         | Input     |
| 14      | GND               | Power     | 33      | Alarm In 6         | Input     |
| 15      | GND               | Power     | 34      | Alarm In 5         | Input     |
| 16      | Alarm In 16       | Input     | 35      | Alarm In 4         | Input     |
| 17      | Alarm In 15       | Input     | 36      | Alarm In 3         | Input     |
| 18      | Alarm In 14       | Input     | 37      | Alarm In 2         | Input     |
| 19      | Alarm In 1        | Input     |         |                    |           |

# **Appendix B. Technical Specifications**

The following specifications apply to this multiplexer. All specifications are subject to change without notice.

|               | Item                  | Description                               |  |  |
|---------------|-----------------------|-------------------------------------------|--|--|
| Video Level   | Camera Inputs         | 1.0Vpp, 75 $\Omega$ terminated            |  |  |
|               | Camera Outputs        | Loop through of camera inputs             |  |  |
|               | Main Monitor Output   | Composite: 1.0Vpp, 75 $\Omega$ loaded     |  |  |
|               |                       | S-VHS- Y: 1.0Vpp, 75 $\Omega$ loaded      |  |  |
|               |                       | - C: 0.286Vpp, 75Ω loaded                 |  |  |
|               | Call Monitor Output   | 1.0Vpp, 75 $\Omega$ loaded                |  |  |
|               | VCR Inputs            | Composite: 1.0Vpp, 75 $\Omega$ terminated |  |  |
|               |                       | S-VHS- Y: 1.0Vpp, 75 $\Omega$ terminated  |  |  |
|               |                       | - C: 0.286Vpp, 75Ω terminated             |  |  |
|               | VCR Outputs           | Composite: 1.0Vpp, 75 $\Omega$ loaded     |  |  |
|               |                       | S-VHS: - Y: 1.0Vpp, 75 $\Omega$ loaded    |  |  |
|               |                       | - C: 0.286Vpp, 75Ω loaded                 |  |  |
| Display       | Gray Level            | 256 (8bits)                               |  |  |
|               | Color Palette         | 16M colors (24bits)                       |  |  |
|               | Resolution            | 720x480(NTSC/EIA), 720x576(PAL/CCIR)      |  |  |
| Connectors    | Power                 | DC Jack                                   |  |  |
|               | Camera In             | BNC Female Connector                      |  |  |
|               | Camera Out            | BNC Female Connector                      |  |  |
|               | Main Monitor          | BNC Female Connector & S-VHS              |  |  |
|               | Call Monitor          | BNC Female Connector                      |  |  |
|               | VCR In                | BNC Female Connector & S-VHS              |  |  |
|               | VCR Out               | BNC Female Connector & S-VHS              |  |  |
|               | Alarm input           | DSUB 37 pin male (TTL level)              |  |  |
|               | Alarm output          | 2(NO, NC) 2.0A/24V                        |  |  |
| Power Supply  | Input Voltage:        | 12V + - 10% DC                            |  |  |
|               | Power Consumption     | 14W (MAX)                                 |  |  |
|               | Safety Approval       | CE, FCC                                   |  |  |
| Dimension     | Width                 | R: 432mm S: 320mm                         |  |  |
|               | Height                | R: 44mm S: 44mm                           |  |  |
|               | Depth                 | R: 270mm S: 165mm                         |  |  |
| Environmental | Operation Temperature | <b>0</b> °C ∼ <b>40</b> °C                |  |  |
|               | Humidity              | 0%~90% RH, Non-condensation               |  |  |
|               | Storage Temperature   | <b>-20°</b> C <b>~70</b> °C               |  |  |